1、登录校就业服务系统,在"学生服务"-"优秀毕业生完善"中填写相关信息并提交,待院系 审核通过后选择打印"优秀毕业生登记表"

 $\times$ 

打印优秀毕业生事迹材料认定表

|              | 打印文  | 又件预览需要一点 | 点时间, 请耐心等  | 待    |         | _   |       |
|--------------|------|----------|------------|------|---------|-----|-------|
| Q ^   ~ 1 /2 |      | - + 自动   | 缩放 ~       |      |         | 🖨 🕒 | $\gg$ |
|              | 上海交通 | 百大学分     | 委毕业生       | 登记表  |         | /   | Î     |
|              |      | (202     | 5年)<br>5年) |      |         |     |       |
| 姓名           |      | 性别       |            | 出生年月 |         |     |       |
| 生源地          |      | 民 族      |            | 政治面貌 |         |     |       |
| 专业           |      | 学 历      |            | 职务   |         |     |       |
|              | 1    | I        | 「常年 知得以一   |      | 白子理十两十五 | 1   |       |

2、打开下载好的 PDF 文档 (下面以"福昕高级 PDF 编辑器"为例,也推荐同学们使用"福昕高级 PDF 编辑器"进行后续打印操作,学校网络信息中心有软件安装包,链接: https://software.sjtu.edu.cn/List/Foxit/PDF),不要进行任何编辑操作!!!

| 210                               |                               |                                                          |                                       |                               | 业生信息20250402172933.pdf (已加密                                      |                                                                                                    |                                                               |      |      |      |       |            | Q • Q • I – | Ø        | × |
|-----------------------------------|-------------------------------|----------------------------------------------------------|---------------------------------------|-------------------------------|------------------------------------------------------------------|----------------------------------------------------------------------------------------------------|---------------------------------------------------------------|------|------|------|-------|------------|-------------|----------|---|
| 主<br>中文件<br>正<br>章<br>型<br>章<br>章 | 页 外象<br>[四] []<br>截图 984<br>枝 | <b>编辑</b><br>  □<br>  = <sup> </sup><br>  = <sup> </sup> | 页面管理 注<br>(十) (二)<br>缩放 页面适<br>* 应选项* | 释 视图<br>□ □ □<br>■排 旋转<br>视图* | 表单保护         电子签章           □□□□□□□□□□□□□□□□□□□□□□□□□□□□□□□□□□□□ | 共享     辅助       上     二       上     二       二     二       二     二       二     二       二     二       二     二       二     二       二     二       二     二       二     二       二     二       二 | 工具     帮助       日     200,000       从月     快速       設い     识别 | 论文工具 | AI助手 |      |       |            |             |          | ^ |
| 开始                                |                               | 尤秀毕业组                                                    | 信思20 ×                                |                               |                                                                  |                                                                                                    |                                                               |      |      |      |       |            |             |          | • |
|                                   |                               |                                                          |                                       |                               |                                                                  |                                                                                                    |                                                               |      |      |      |       |            |             | <b>(</b> | ^ |
|                                   |                               |                                                          |                                       |                               |                                                                  |                                                                                                    |                                                               |      |      |      |       |            |             |          |   |
| 0                                 |                               |                                                          |                                       |                               |                                                                  |                                                                                                    |                                                               |      |      |      |       |            |             |          |   |
| Ø                                 |                               |                                                          |                                       |                               |                                                                  |                                                                                                    |                                                               |      |      |      |       |            |             |          |   |
|                                   |                               |                                                          |                                       |                               |                                                                  |                                                                                                    |                                                               |      |      |      |       |            |             |          |   |
|                                   |                               |                                                          |                                       |                               |                                                                  |                                                                                                    |                                                               |      |      |      |       |            |             |          |   |
| •                                 |                               |                                                          |                                       |                               | 上海交                                                              | 通大                                                                                                    | 学优                                                            | 透毕   | 业生   | 登记   | 表     |            |             |          |   |
|                                   |                               |                                                          |                                       |                               |                                                                  |                                                                                                    | (202                                                          | 5年)  |      |      |       |            |             |          |   |
|                                   |                               |                                                          | 姓                                     | 名                             | 0.000                                                            | 性                                                                                                    | 别                                                             | 1    |      | 出生   | 年月    | 1          |             |          |   |
|                                   |                               |                                                          | 生》                                    | 原地                            | C                                                                | 民                                                                                                    | 族                                                             | 1.18 |      | 政治   | 面貌    | <u>0.0</u> |             |          |   |
|                                   |                               |                                                          | 专                                     | 业                             | 0.000                                                            | 学                                                                                                    | 历                                                             |      |      | 职    | 务     |            |             |          |   |
|                                   | 2                             | • >                                                      | r¥ ⊄<br>≫ G G                         | 山汗                            |                                                                  | 联委                                                                                                    | եր երը                                                        |      |      | 1.01 | 10.00 |            | + 183.25    | 5 - 5    |   |

3、点击"打印"按钮后,进入打印设置,在打印设置界面请按照下图选项进行设置并打印。

| 1160                                                                                                    |                                                                                                    | 预览                                                                                                    | × • • •                                                                                    |
|----------------------------------------------------------------------------------------------------|----------------------------------------------------------------------------------------------------|----------------------------------------------------------------------------------------------------|--------------------------------------------------------------------------------------------|
| 名称(N) HPColorLaser/etMFPE77422 (HP Color Laser/et N ~ 属性の<br>份数(C) 1 ・ 2 自动分页(O) () 成度打印(I) () 作わ                  | P) 高級<br>物图像打印(T) 出血标记                                                                              | 宿放: 100%<br>夜档: 21.0 x 29.7 厘米                                                                                                    |                                                                                            |
| 打印范囲<br>〇 当時収置(V)<br>● 所有页面(A)<br>● 所有页面(A)<br>○ 页面(G): 1 - 2 /2<br>売例: 1.5-9.12 ①<br>子集(B): 范風内的所有页面 ~<br>日頃市(Re) | <ul> <li>ジ打印紙条約時間通(+)</li> <li>● 氏辺細峰</li> <li>● 四辺海峰の</li> <li>● 自动磁峰のの</li> <li>2 自动展中</li> </ul> | 上海交通大学代列非社会信记表<br>(2008)                                                                                                    |                                                                                            |
|                                                                                                    |                                                                                                    | 页面设置                                                                                                    | × 100                                                                                      |
| 打印处理<br>比例(S)<br>意 ま<br>・ 、 、 、 、 、 、 、 、 、 、 、 、 、 、 、 、 、 、                                                      | 方向<br>自动横向(从向 ><br>打印内容(W)<br>文档和标注 ><br>小结注释<br>输出<br>□ 横闪滚印                                       | 方向:     ● 拠向空)     ○ 欄向ム)       页面大小G):     A4     ✓       页边距:     左对齐(1)     0.05 ・     厘米       石对齐(1)     0.05 ・     厘米       页部对齐(1)     0.05 ・     厘米       原部对齐(3)     0.05 ・     厘米 | 類版<br>≪ 21.00 厘米 → →<br>※<br>N<br>N<br>N<br>N<br>N<br>N<br>N<br>N<br>N<br>N<br>N<br>N<br>N |
| 页面设置                                                                                                    |                                                                                                    |                                                                                                    | 确定( <u>0</u> ) 取消( <u>0</u> )                                                              |

## 【温馨提醒】:

1、生源地、毕业去向不能为空。

2、职务一栏填班长,团支书等实际职务,没有填"无",不要填"实习工程师、实习生"之类; 不要填写过长或填写多个职务,会导致显示不完整(不要填写"xx 学院 xx 班级班长",直接 填写"班长"即可;多个职务挑选最重要的一项填写即可)。

3、学历填本科毕业/硕士毕业/博士毕业。

4、就业单位原则上不能空,已确定的填写单位全称,如尚未最终确定,可填写行业或领域

<mark>方向(具体请联系学院就业老师指导填写)。</mark>

<mark>样表:</mark>

|                    | 性別   | 出生年月                                         |                     |
|--------------------|------|----------------------------------------------|---------------------|
| - 生源地              | 民族   | 政治面貌                                         |                     |
| 专业                 | 学历   | 职 务                                          | 无                   |
| 联系电话               | 联系地址 | L. L. C. C. C. C. C. C. C. C. C. C. C. C. C. | A (196 ( 197)<br>24 |
| 就业单位               |      |                                              |                     |
| 9 身份证号码            |      |                                              |                     |
| 曾 获 荣 誉<br>(大学阶段起) |      |                                              |                     |
|                    |      |                                              |                     |

| 文电子签,不可以打印    |
|---------------|
| 5年月日<br>哈子蜜写辑 |
| 不要对反面进行缩      |
| "传校意见"应在此     |
| (放力主意)        |
| (金石衁早)        |
|               |
|               |
|               |

△ 整份材料不可有涂改!